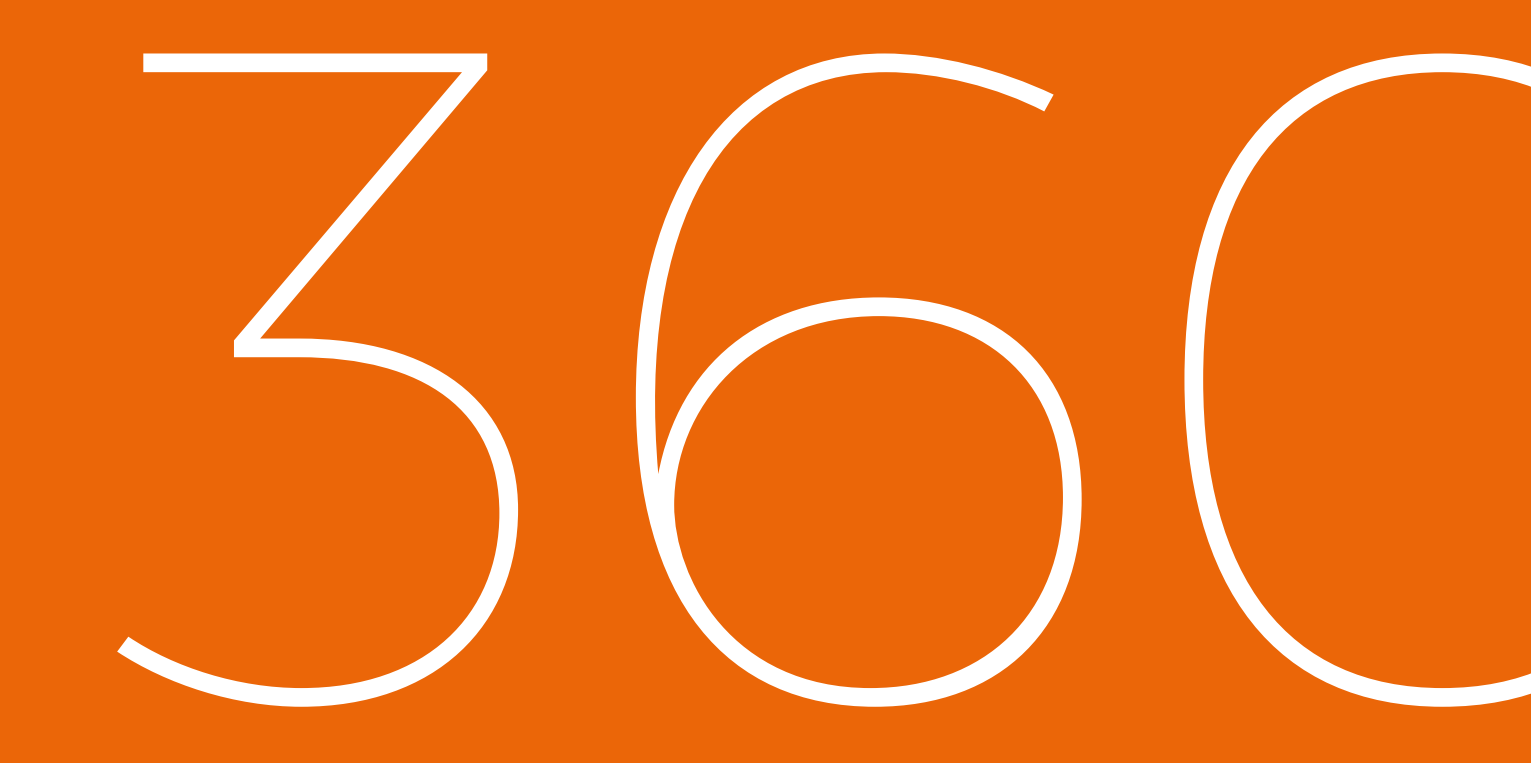

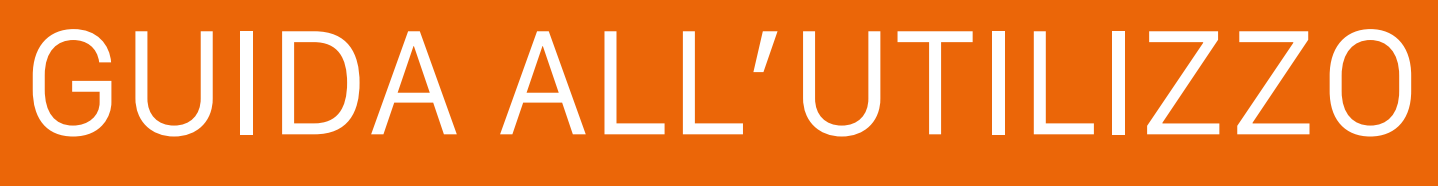

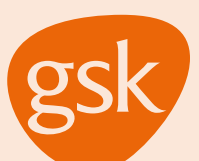

## WWW.360cloud.it/download

Per procedere all'utilizzo dell'applicazione 360 Cloud è necessario procedere allo scaricamento dell'applicazione digitando l'indirizzo in sovraimpressione all'interno del browser del proprio smartphone. A questo punto sarà sufficiente cliccare sul pulsante "Scarica" sotto l'icona della tipologia del proprio dispositivo. Android (Samsung, LG, Huawei, Asus etc.) o iPhone.

## Android

Su dispositivi Android sarà sufficiente scaricare il file e procedere all'installazione. In alcuni casi potrebbe essere necessaria l'approvazione di installazione da origini sconosciute:

Impostazioni>Sicurezza>Origini Sconosciute

Una volta effettuata l'installazione seguire la guida da pagina 5.

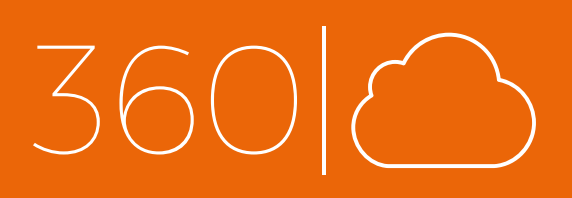

## iPhone

Una volta installata l'applicazione seguire la guida di pagina 3 e 4 per poter accedere alla schermata di registrazione.

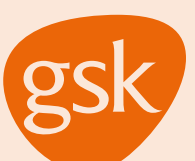

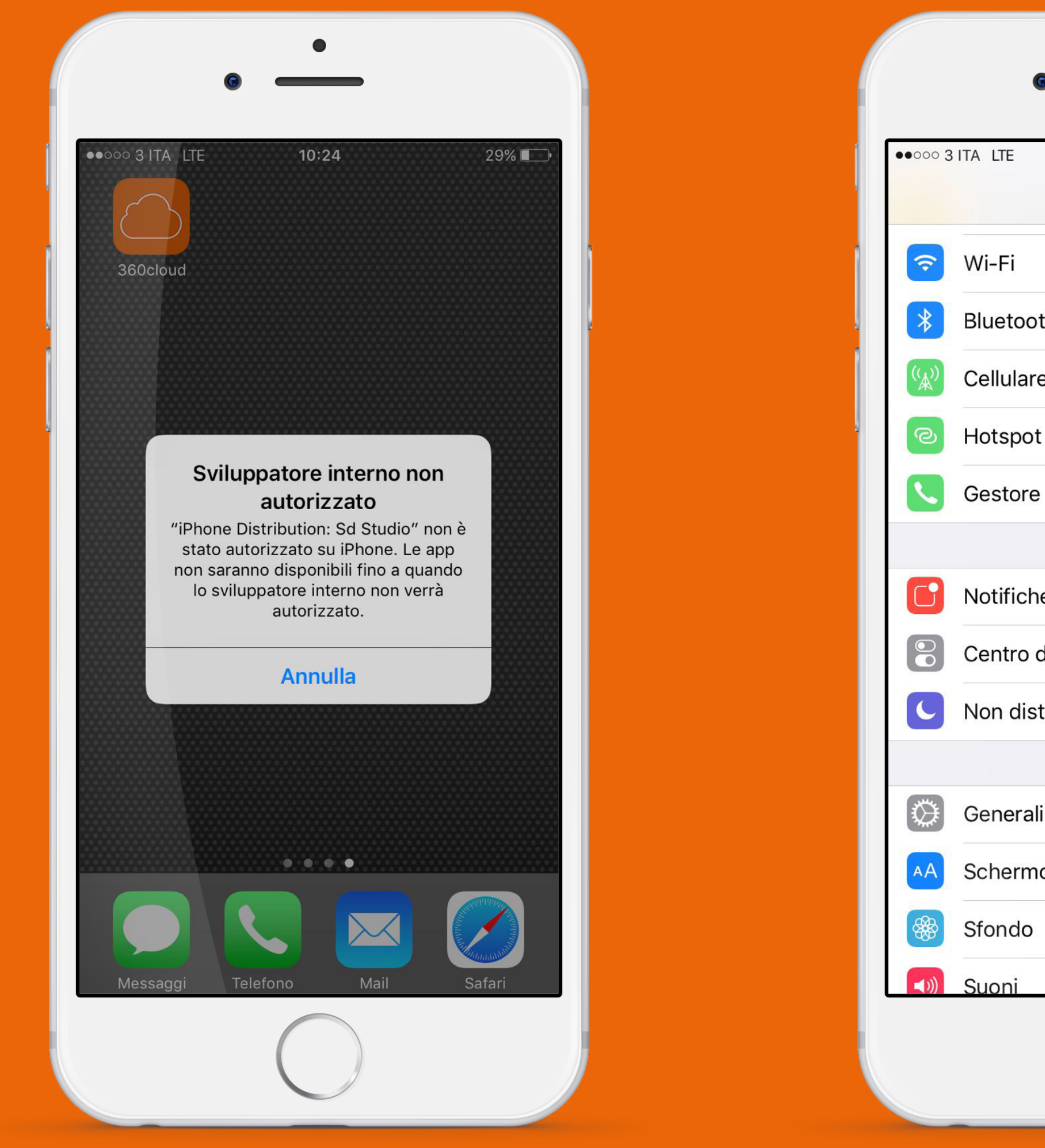

Una volta installata l'applicazione il dispositivo avvisa della presenza di uno sviluppatore non autorizzato, per procedere alla validazione una tantum dello sviluppatore basterà seguire i passaggi successivi. 360

Suoni

Wi-Fi

Per poter approvare lo sviluppatore è necessario recarsi in Impostazioni>Generali

| ITA ITE 10:26        | 28%   |    |
|----------------------|-------|----|
| Impostazioni         | 20%   | •, |
| Wi-Fi                | No    | >  |
| Bluetooth            | No    | >  |
| Cellulare            |       | >  |
| Hotspot personale    | No    | >  |
| Gestore              | 3 ITA | >  |
|                      |       |    |
| Notifiche            |       | >  |
| Centro di Controllo  |       | >  |
| Non disturbare       |       | >  |
|                      |       |    |
| Generali             |       | >  |
| Schermo e luminosità |       | >  |
| Sfondo               |       | >  |
| Suoni                |       | >  |

| • —                     |                   |
|-------------------------|-------------------|
| ••••• 3 ITA LTE 10      | <b>):26</b> 28% 🔲 |
| Impostazioni Ger        | nerali            |
| RESERVICE               | 140 7             |
| Data e ora              | >                 |
| Tastiera                | >                 |
| Lingua e Zona           | >                 |
| Dizionario              | >                 |
|                         |                   |
| Sincronizzazione Wi-F   | i iTunes >        |
| VPN                     | Non connesso >    |
| Gestione profili e disp | ositivo 2 >       |
|                         |                   |
| Normative               | >                 |
|                         |                   |
| Ripristina              | >                 |
|                         |                   |

Da qui **Gestione profili e dispositivo** 

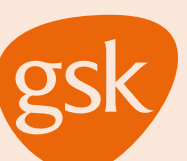

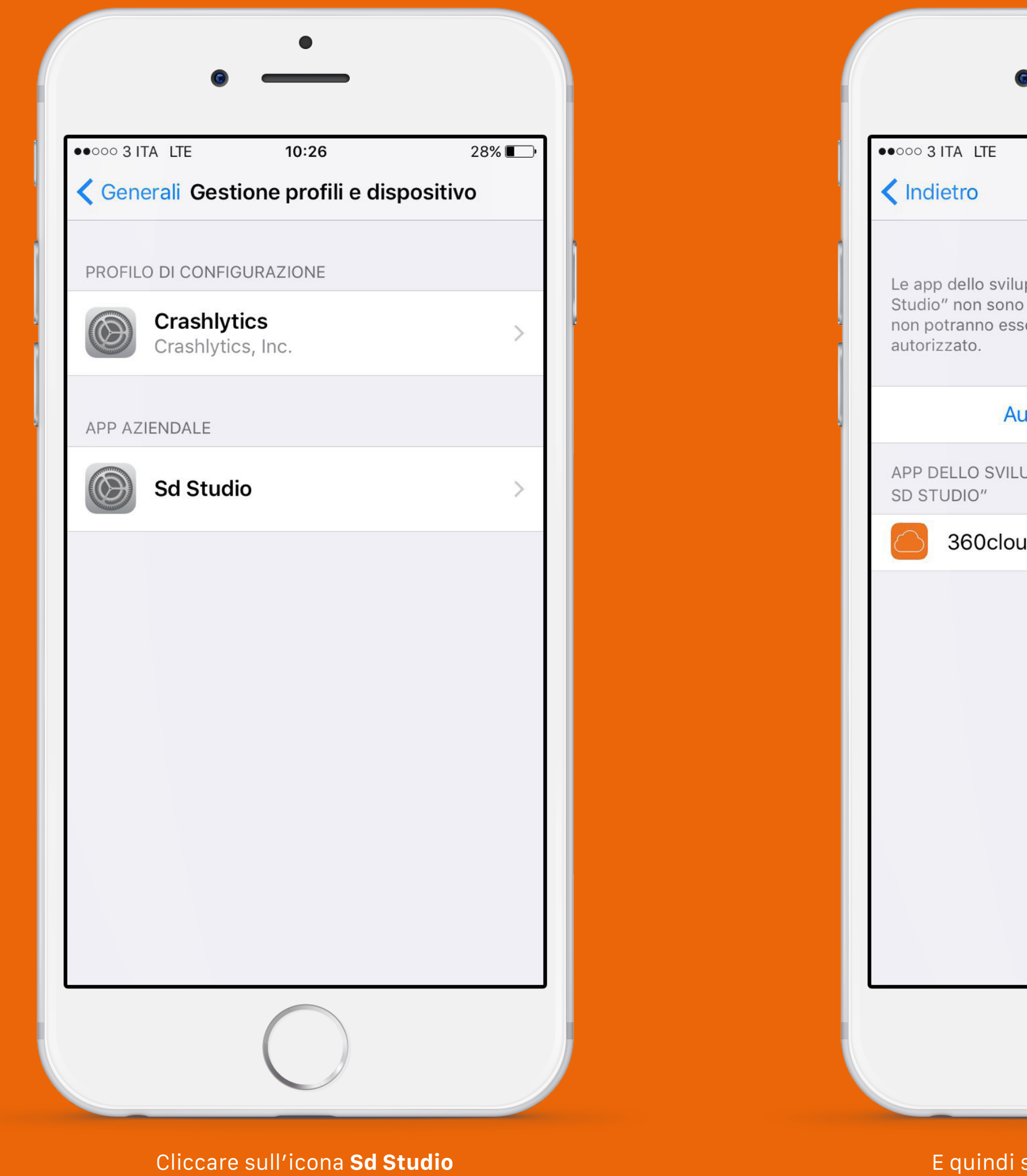

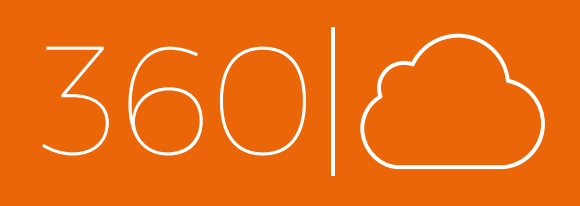

| •                                                                  |                                                                |
|--------------------------------------------------------------------|----------------------------------------------------------------|
| 10:26                                                              | 28% 💽                                                          |
| Sd Studio                                                          |                                                                |
| luppatore "iPhone l<br>lo state autorizzate<br>ssere eseguite fino | Distribution: Sd<br>e su questo iPhone e<br>a quando non verrà |
| Autorizza "Sd S                                                    | tudio"                                                         |
| LUPPATORE "IPHO                                                    | NE DISTRIBUTION:                                               |
| oud                                                                | Verificata                                                     |
|                                                                    |                                                                |
| $\bigcirc$                                                         |                                                                |

E quindi su Autorizza "Sd Studio"

| ••••• 3 ITA LTE                                                               | 10:26                                                                                                    | 28%                                                                                |
|-------------------------------------------------------------------------------|----------------------------------------------------------------------------------------------------|------------------------------------------------------------------------------------|
| < Indietro                                                                    | Sd Studio                                                                                                    |                                                                                    |
| Le app dello svilu<br>Studio" non sono<br>non potranno ess<br>autorizzato.    | ppatore "iPhone Di<br>state autorizzate s<br>ere eseguite fino a                                                                                    | stribution: Sd<br>u questo iPhone e<br>quando non verrà                            |
| Au                                                                            | itorizza "Sd Stu                                                                                                    | idio"                                                                              |
| APP D<br>SD ST<br>Auto<br>Distri<br>L'aut<br>utilizza<br>questo s<br>e può co | brizza le app "i<br>ibution: Sd Stu<br>questo iPhone<br>torizzazione ti perm<br>are qualsiasi applic<br>sviluppatore interno<br>onsentire l'accesso | Phone DN:<br>dio" su<br>e<br>nette di<br>azione di<br>o su iPhone<br>ai tuoi dati. |
| Ann                                                                           | ulla Au                                                                                                    | utorizza                                                                           |
|                                                                               |                                                                                                    |                                                                                    |
|                                                                               |                                                                                                    |                                                                                    |

Infine Autorizza.

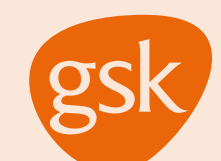

36

| •                          |  |
|----------------------------|--|
| ••••• 3 ITA LTE 10:28 28 % |  |
| 360                        |  |
| Accedi Registrati          |  |
| L Nome                     |  |
| L Cognome                  |  |
| Email                      |  |
| Password                   |  |
| Registrati                 |  |
|                            |  |
|                            |  |
|                            |  |

Effettuate le operazioni preliminari sarà possibile procedere con la registrazione alla piattaforma, inserendo **Nome**, **Cognome**, **E-mail** e una **Password** che dovrà contenere almeno una lettera maiuscola, un numero ed un carattere speciale (es. punto esclamativo).

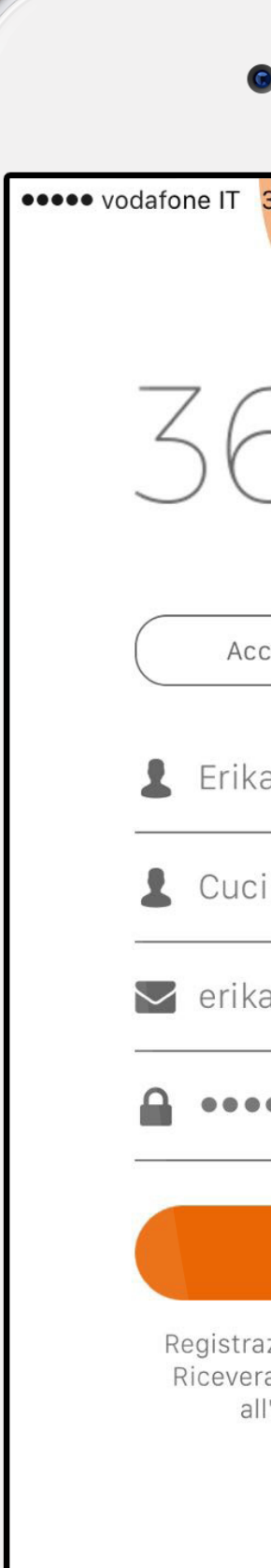

Una volta inviata la registrazione un amministratore procederà con la validazione e in caso positivo sarà inviata una e-mail all'indirizzo registrato.

| •                                                                              |                               |
|--------------------------------------------------------------------------------|-------------------------------|
| 3G <b>10:50</b>                                                                |                               |
| 50(                                                                            |                               |
| ccedi Reg                                                                      | gistrati                      |
| <a< td=""><th></th></a<>                                                       |                               |
| ci                                                                             |                               |
| ka.x.cuci@gsk.co                                                               | m                             |
|                                                                                |                               |
| Registrati                                                                     |                               |
| azione effettuata con<br>erai presto un'email di<br>Ill'indirizzo da te utiliz | successo!<br>conferma<br>zato |
|                                                                                |                               |

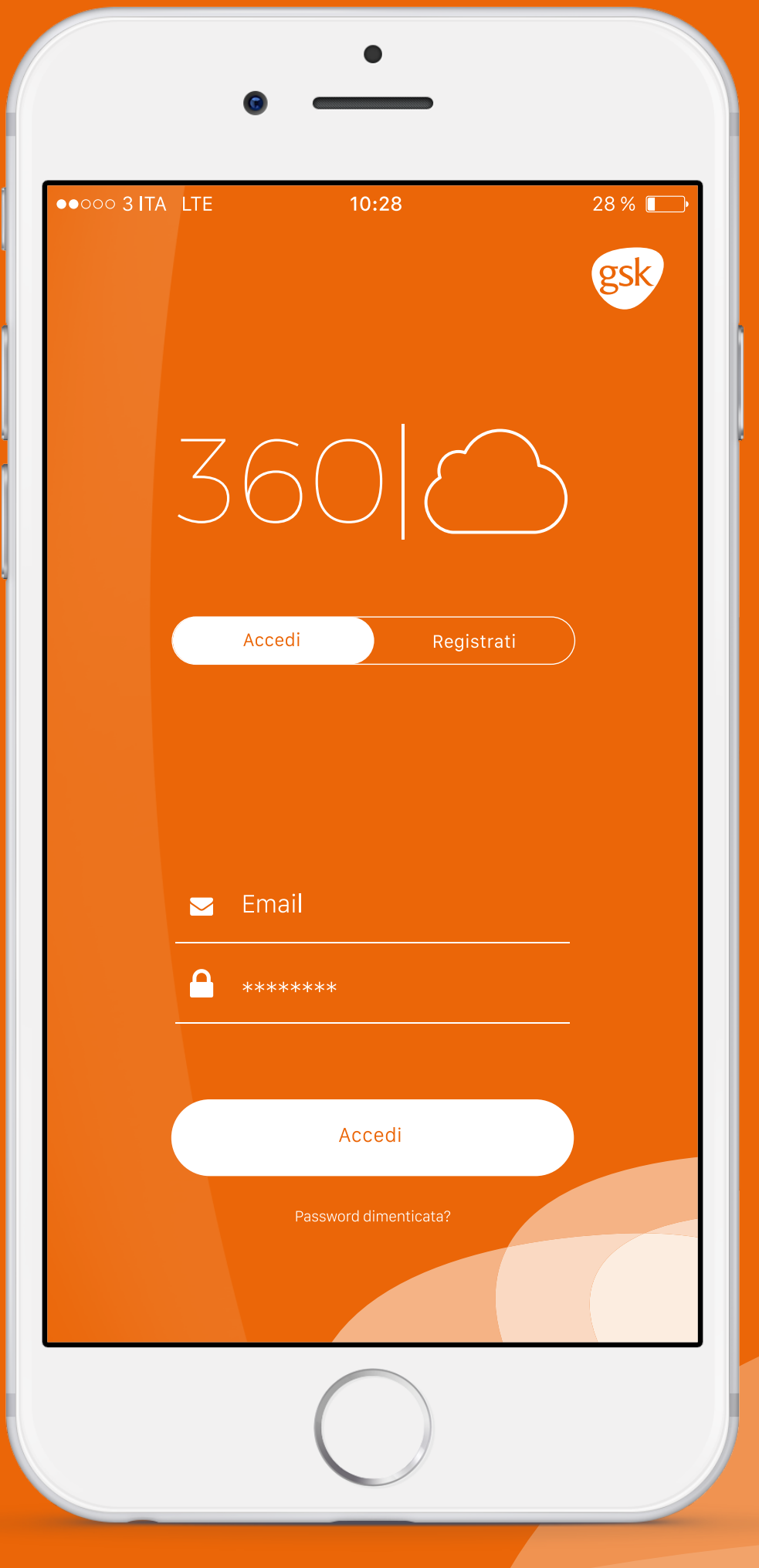

A questo punto sarà possibile accedere all'applicativo tramite la schermata dedicata, inserendo l'indirizzo e-mail e la password definite in fase di registrazione e contenute nell'e-mail riassuntiva inviata dall'assistenza.

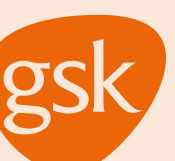

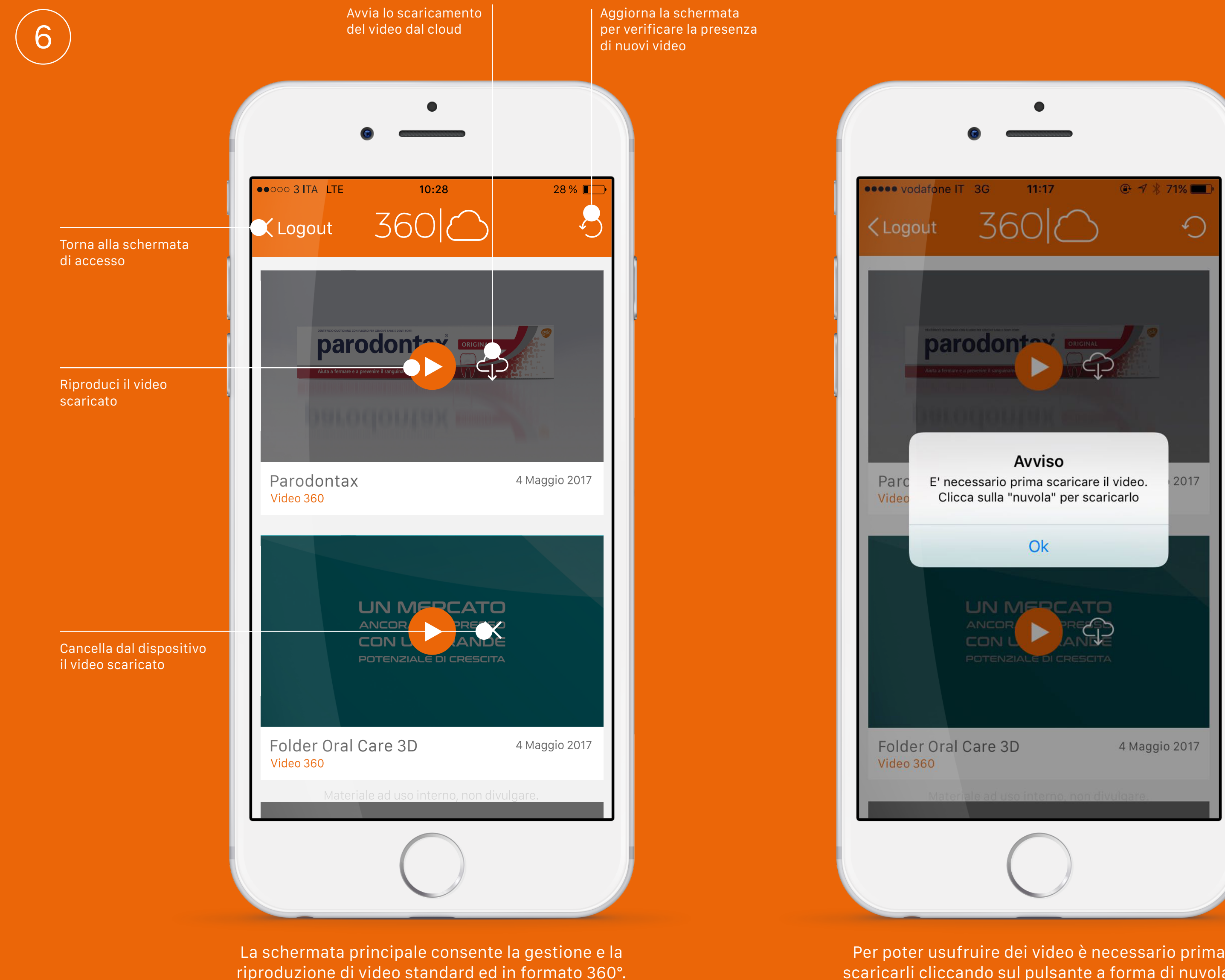

riproduzione di video standard ed in formato 360°. Ad ogni apertura l'applicazione si aggiorna in automatico in presenza di connessione internet, per controllare la presenza di nuovi contenuti multimediali. Per poter usufruire dei video è necessario prima scaricarli cliccando sul pulsante a forma di nuvola. In questo modo in contenuti saranno accessibili sempre, anche in assenza di connessione ad internet.

![](_page_5_Picture_3.jpeg)

I video sono tutti in formato Full HD ad alta qualità e l'applicazione avvisa in caso di utilizzo della rete dati prima del download. Lo scaricamento è necessario solo la prima volta ed in caso di reinstallazione dell'applicazione.
È consigliato l'utilizzo di una rete Wi-Fi durante il download per evitare il consumo di traffico dati.

![](_page_5_Picture_5.jpeg)